アプリのダウンロード方法 新規会員のお客様

## 《STEP 1》 MICA&DEAL公式アプリのダウンロードをお願いいたします。

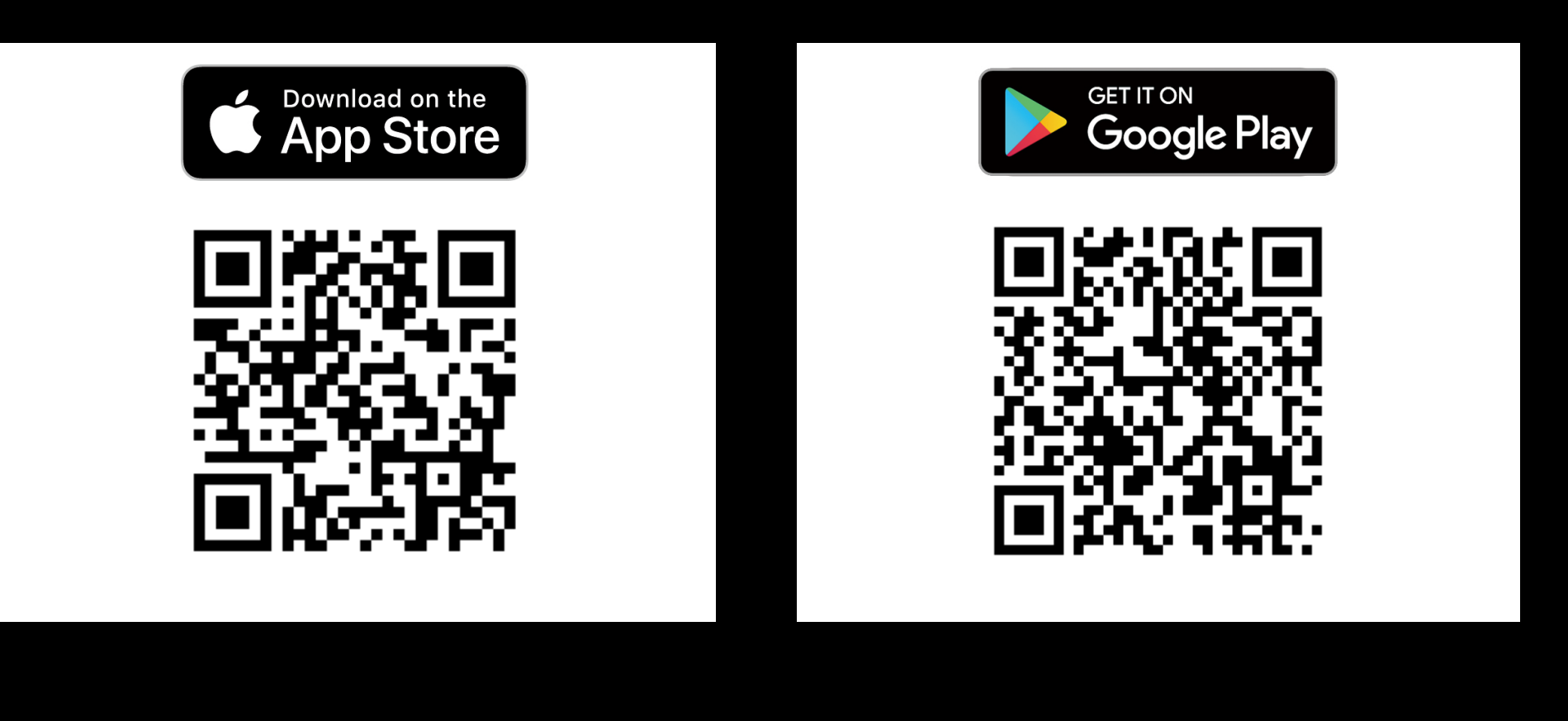

《STEP 2》 アプリダウンロード後、 「はじめての方はこちら」 をタップ。

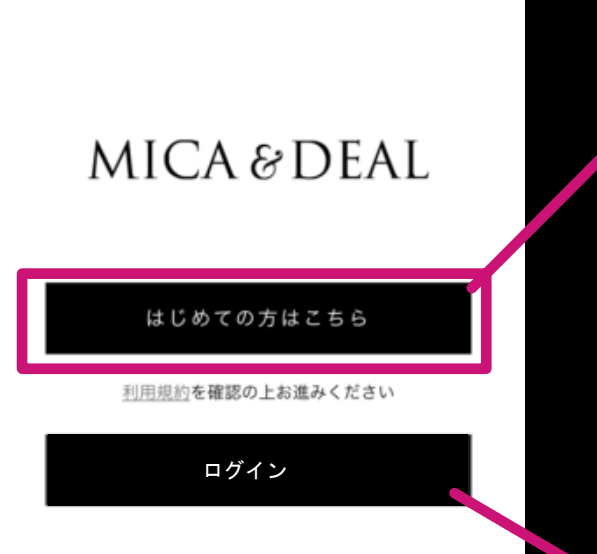

.... 🗢 🚥

※初めてアプリをダウンロードされた方は どなた様も 「はじめましての方はこちら」よりご登録下さい。

─※「ログイン」は アプリを登録済の方のみとなります。

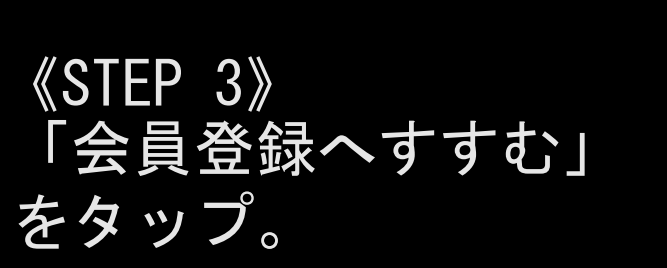

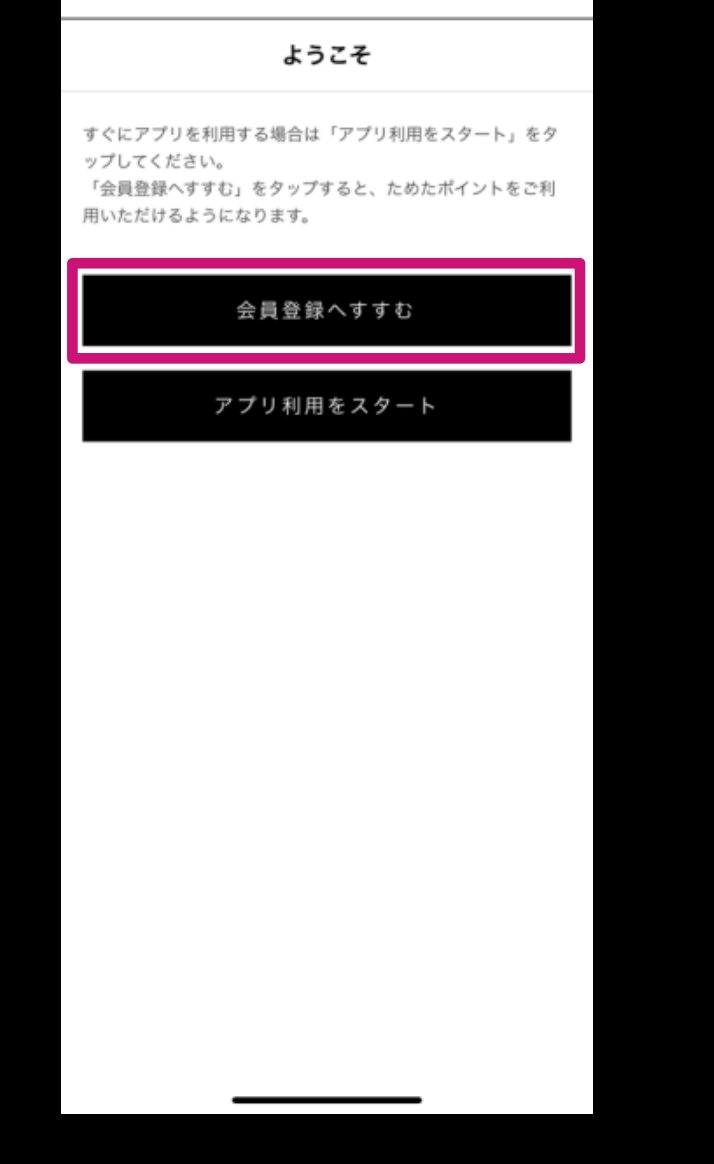

## 《STEP 4 》 「認証する」をタップ。

| カして、カード認証してください。<br>メンバーズ会員ID <mark>図須</mark> | /-r@/ |
|-----------------------------------------------|-------|
| 000000000                                     |       |
| パスワード 🕺 🕅                                     |       |
|                                               |       |
|                                               |       |
| 認証する                                          |       |
| 認証する 認証しない                                    |       |
| 認証する<br>認証しない<br>マイページ 🏖 カート                  |       |

※下記のメンバーズ会員ID・パスワードは 新規会員登録の初期設定として はじめから記載されております。 このまま消さずに 「認証する」へお進みください。

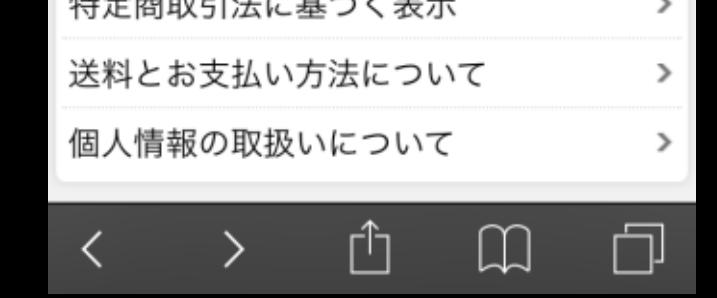

※パスワードは次ページのお客様情報登録にて お客様ご自身で設定いただけます。

## 《STEP 5 》 必要な情報を記入し 「確認」をタップ。

| My First Shop                                                                                                    |                        |  |
|----------------------------------------------------------------------------------------------------|------------------------|--|
| <ul> <li>会員登録</li> <li>メンバーズ会員ID</li> <li>1111</li> <li>氏名 100</li> <li>姓</li> <li>氏名 (フリガナ) 100</li> <li>セイ</li> </ul> | 名                      |  |
| Eメールアドレス 図須<br>infomail@mica-dea<br>infomail@mica-dea<br>郵便番号 図須<br>150 - 0021<br>都道府県 図須                               | l.com<br>(再入力)<br>住所検索 |  |
| マイページ                                                                                                    | 確認<br>カート ¥            |  |

《STEP 6 》 情報を入力し、 「確認」をタップします。

| infomail@mica-deal.com |
|------------------------|
| 郵便番号                   |
| 150-0021               |
| 都道府県                   |
| 東京都                    |
| 住所1 (市区町村)             |
| 渋谷区恵比寿西1-20-4          |
| 性別                     |
| 選択しない                  |
| 生年月日                   |
| 2011/11/1              |
| メールマガジンの購読             |
| 可                      |
| パスワード                  |
| ****                   |
| よく行くお店                 |
| 表参道店                   |
| お気に入りブランド              |
| Aブランド                  |
|                        |
| 登録確定                   |
| 戻る                     |
|                        |
|                        |

※会員情報の変更は

る員情報の変更は 登録完了後にマイページより 変更が可能となります。

《STEP 7 》 ①登録完了後、 ページ内下記の 「HOME」をタップ。

②その後
 「CARD」をタップすると
 新規会員登録特典の
 「1000 pt」が付与されます。

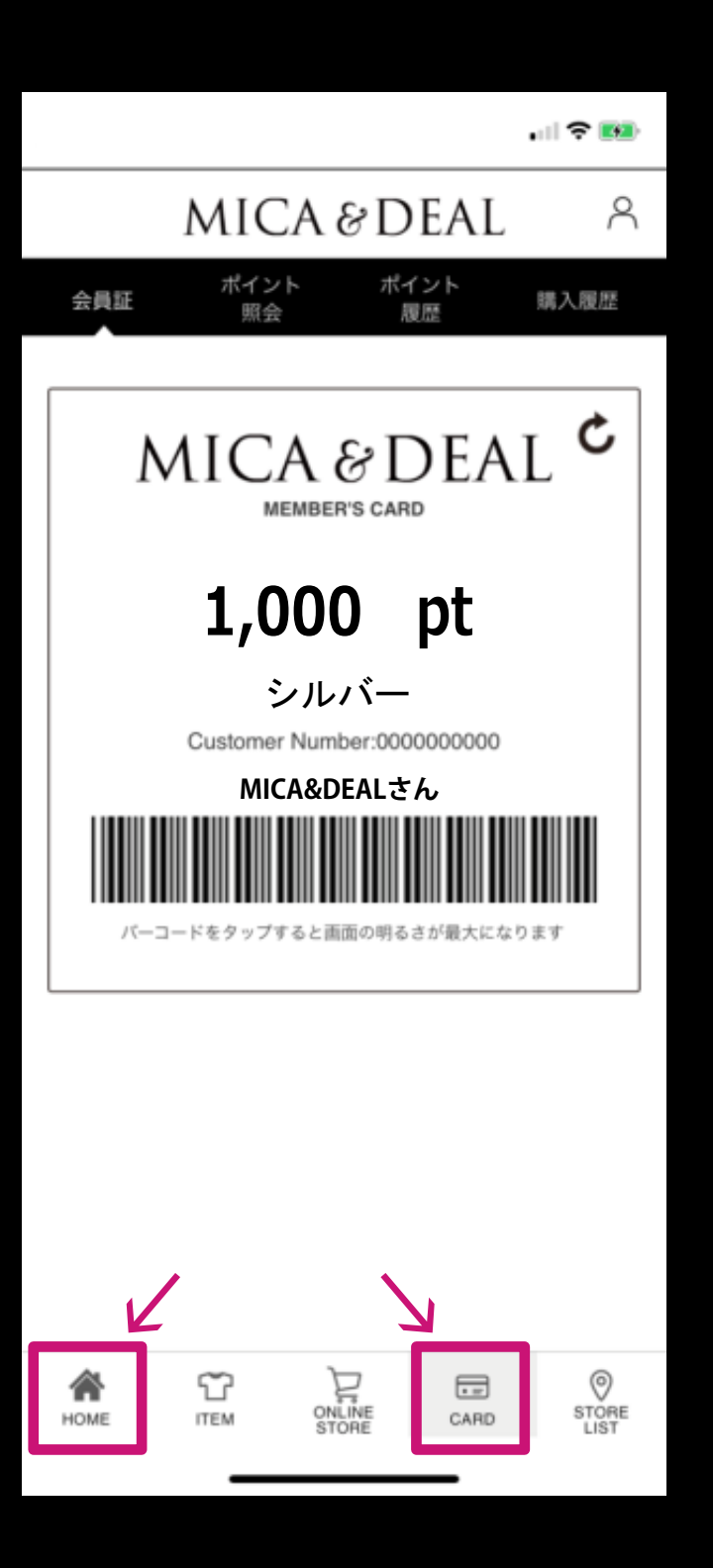

※会員登録特典の1000 ptは 10/1~10/30 18:00までに ご登録いただきましたお客様 限定となります。